# Instruction for OWP themes, fonts, styles, and colors install process

Copy OWP theme to your computer.
Please contact IT department if you have difficulty.

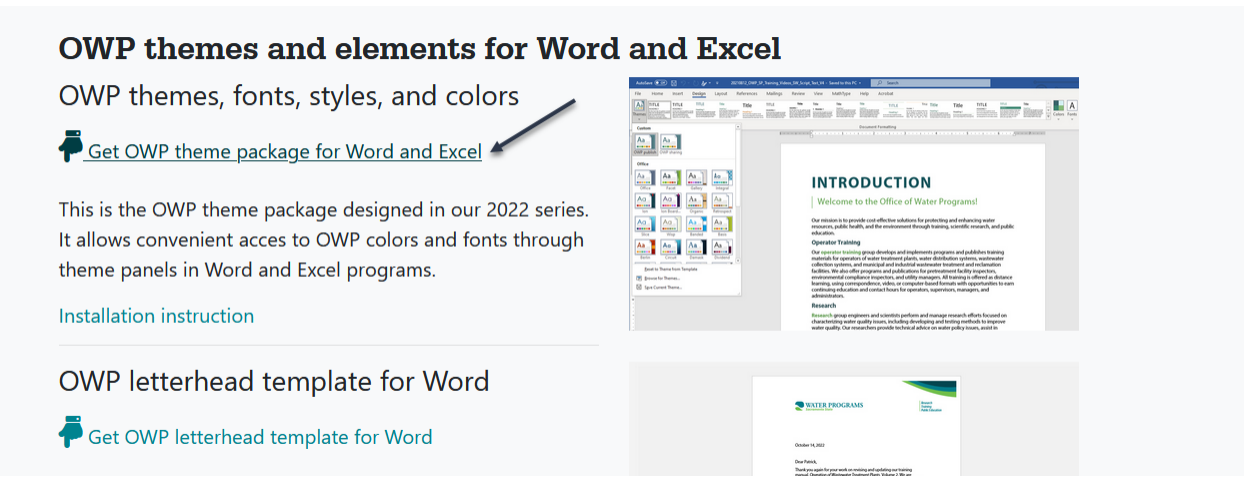

2. Unpack ZIP file.

#### 3. Font installation.

Open Office Theme Font folder.

C:\Users\**your first name.last name**\AppData\Roaming\Microsoft\Templates\Document Themes\Theme Fonts For example:

C:\Users\**hanna.benedychuk**\AppData\Roaming\Microsoft\Templates\Document Themes\Theme Fonts

Copy OWP publish and OWP sharing **XML** files from OWP theme package to the Office Theme Font folder.

| 🚺 OWP publish | 7/13/2022 9:46 AM  | XML File | 1 KB |
|---------------|--------------------|----------|------|
| 🚺 OWP sharing | 11/29/2022 3:22 PM | XML File | 1 KB |

## 4. Themes installation.

Go one level up in the directory to the folder Document Themes. C:\Users\**your first name.last name**\AppData\Roaming\Microsoft\Templates\Document Themes

Copy OWP publish and OWP sharing **Themes** files from OWP theme package to the Office Theme folder.

| 🖷 OWP publish | 9/9/2022 10:00 AM  | Microsoft Office Theme | 34 KB |
|---------------|--------------------|------------------------|-------|
| 🖶 OWP sharing | 11/29/2022 3:22 PM | Microsoft Office Theme | 34 KB |

## 5. Colors installation.

In Document Themes folder select Theme Colors folder.

C:\Users\**your first name.last name**\AppData\Roaming\Microsoft\Templates\Document Themes\Theme Colors

Copy OWP color XML file from OWP theme package to the Office Theme Colors folder.

| OWP colors | 9/6/2022 8:31 AM | XML File | 1 KB |
|------------|------------------|----------|------|
|------------|------------------|----------|------|

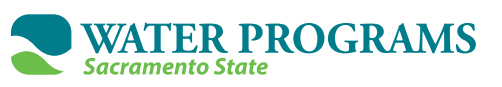

- 6. Check if OWP themes, fonts, and colors were properly installed in Word and Excel.
- 7. Excel: Page Layout tab  $\rightarrow$  Themes.

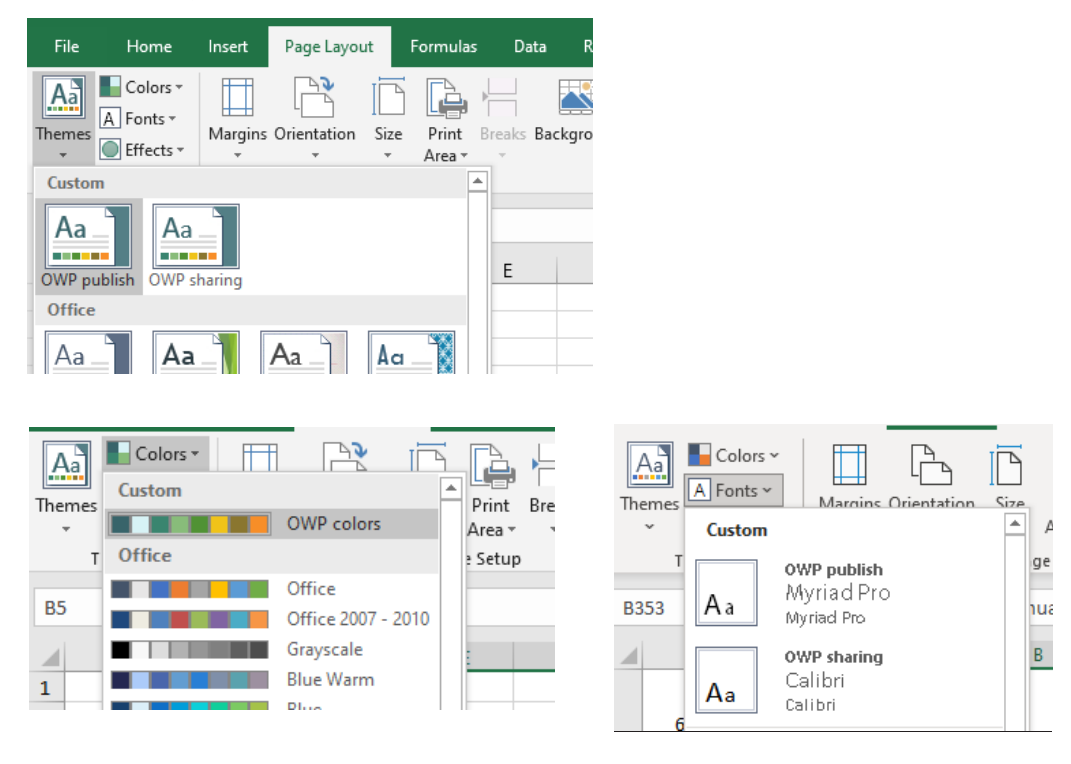

8. Word: Design tab  $\rightarrow$  Themes.

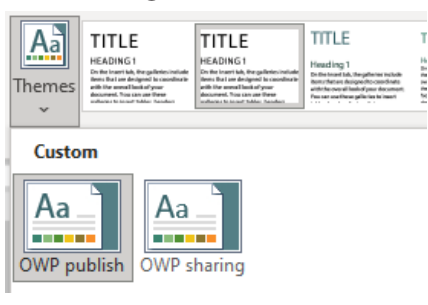

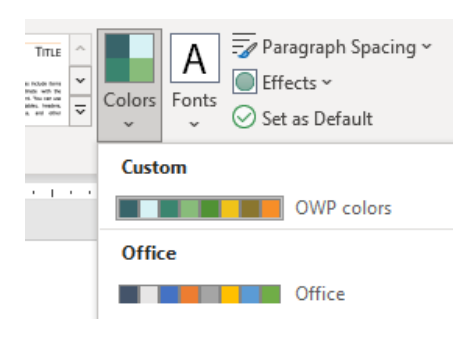

| For | The second second seco | Waterm<br>~ |
|-----|----------------------------------------------------------------------------------------------------|-------------|
| C   | ustom                                                                                                    | <b>A</b> !  |
| A   | a OWP publish<br>Myriad Pro<br>Myriad Pro                                                                                                    |             |
| Δ   | OWP sharing<br>Calibri<br>Calibri                                                                                                    |             |

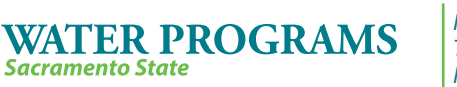

#### 9. Preset custom Word text theme installation.

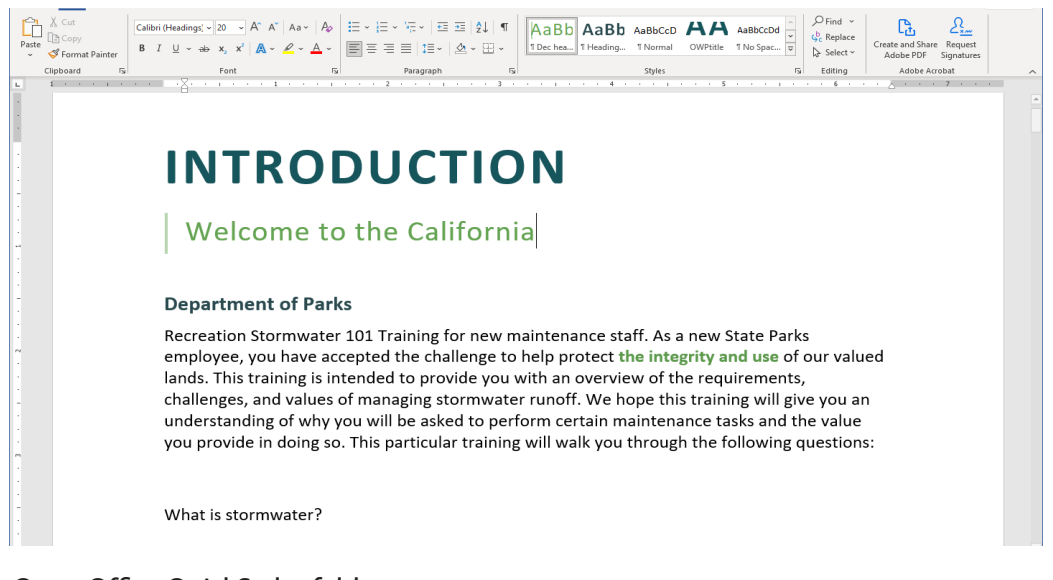

Open Office QuickStyles folder.

C:\Users\your first name.last name\AppData\Roaming\Microsoft\QuickStyles

For example:

C:\Users\hanna.benedychuk\AppData\Roaming\Microsoft\QuickStyles

Copy OWP-word-theme file from OWP theme package to the QuickStyles folder.

| 📵 OWP-word-theme | 11/30/2022 8:11 AM | Microsoft Word Template | 15 KB |
|------------------|--------------------|-------------------------|-------|
|------------------|--------------------|-------------------------|-------|

The theme will be available from Design  $\rightarrow$  Themes  $\rightarrow$  Custom

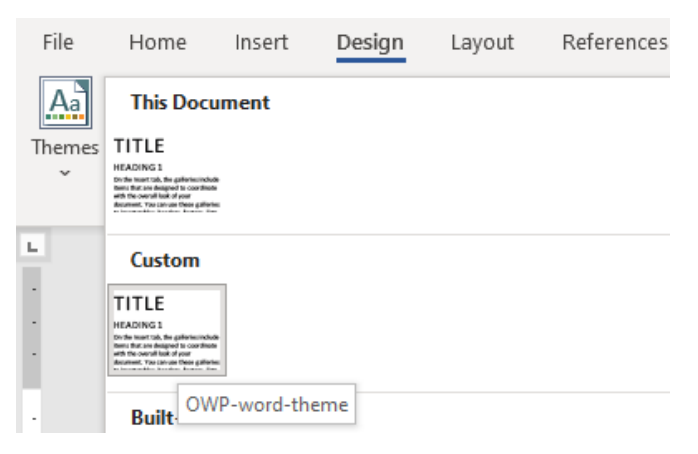

For the proper result please select one of OWP themes.

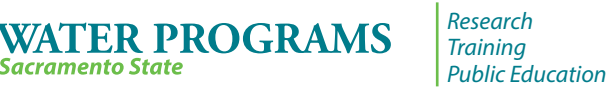

Sacramento State